# AMIインフラ構築支援 マニュアル

# 株式会社サイバーセキュリティクラウド

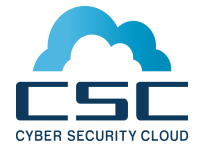

①AMIから「AMIインフラ構築支援」を起動

1.AWSマネジメントコンソールを開き、「インフラ構築支援」を起動する リージョンに移動し「AMIs」を開きます。

2.該当するAMIを検索します。 Filter: Public imagesを選択し、「AMI-ID」を検索します。 (図は手順の参考例)

|                                      |                                |                    |              |                       | 0 ¢           | C    |
|--------------------------------------|--------------------------------|--------------------|--------------|-----------------------|---------------|------|
| Filter: Public images * All images * | All platforms Y Q ami          | -c77c23c6          | ×            | . K. K. 1 to 1        | l of 1 Images | - >I |
| Name                                 | AMI Name                       | ă.                 | AMI ID       | Source                | Owner         | V    |
|                                      | ReverseProxy Public(nginx) for | Kougeki Syadan-kun | ami-c77c23c6 | 733082907771/ReverseP | 733082907771  | P    |
| • AMI-ID<br>Asia Pacific (Tokyo)     | ·<br>: ami-7cc7<br>ore) : ami- | 7c97d<br>16d0fb44  | 1            |                       | 88            |      |

#### 3.表示されたAMIを選択し、「Launch」をクリックします。 AMI name: Daredemo\_WAF

| Filter: Private in | nages ~ All images ~    | All platforms ~      | Q, ar | mi-9bdf8f9a  |   |               | × | < <         | 1 | to 1 of 1 Ima | ges | >     | ×   |
|--------------------|-------------------------|----------------------|-------|--------------|---|---------------|---|-------------|---|---------------|-----|-------|-----|
| Name 9             | - AMI Name              |                      | ×     | AMI ID       | * | Source *      | 0 | wner        | × | Visibility    | *   | Stat  | tus |
|                    | ReverseProxy(nginx) for | r Kougeki Syadan-kun |       | ami-9bdf8f9a |   | 733082907771/ | 7 | 33082907771 |   | Private       |     | avail | ab  |
|                    |                         |                      |       |              |   |               |   |             |   |               |     |       |     |
|                    |                         |                      |       |              |   |               |   |             |   |               |     |       |     |
|                    |                         |                      |       |              |   |               |   |             |   |               |     |       |     |
| mage: ami-9bdf8    | 19a                     |                      |       |              |   |               |   |             |   |               |     |       | C   |
| Dataile Para       | Tage                    |                      |       |              |   |               |   |             |   |               |     |       |     |
| Octans Perm        | issions rays            |                      |       |              |   |               |   |             |   |               |     |       |     |
| This image is cur  | rently Private.         |                      |       |              |   |               |   |             |   |               |     |       |     |
| AWS Account        | Number                  |                      |       |              |   |               |   |             |   |               |     |       |     |
| 733082907771       |                         |                      |       |              |   |               |   |             |   |               |     |       |     |
|                    |                         |                      |       |              |   |               |   |             |   |               |     |       |     |
| Edit               |                         |                      |       |              |   |               |   |             |   |               |     |       |     |

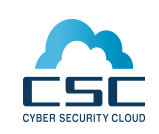

# ①AMIから「AMIインフラ構築支援」を起動

4.その後、インスタンスタイプを選択し、EC2の設定を行います。 ※推奨インスタンスタイプ c3.large以上

5.SecurityGroupの設定を行います。 ベンダー推奨設定+攻撃遮断くん用設定を以下に記載します。

#### <Inbound>

| Туре            | Protocol | Port range | Source                        |
|-----------------|----------|------------|-------------------------------|
| SSH             | TCP      | 22         | 0.0.0/0                       |
| HTTP            | TCP      | 80         | 0.0.0/0                       |
| HTTPS           | TCP      | 443        | 0.0.0/0                       |
| Custom UDP Rule | TCP      | 873        | 0.0.0/0                       |
| Custom UDP Rule | UDP      | 5405       | 0.0.0/0                       |
| Custom UDP Rule | UDP      | 1514       |                               |
| Custom UDP Rule | UDP      | 1514       | 認証キー購入後に ※1<br>Sourceをお知らせします |
| Custom UDP Rule | UDP      | 1514       |                               |

#### <Outbound>

| Туре | Protocol | Port range | Source  |
|------|----------|------------|---------|
| ALL  | ATT      | All        | 0.0.0/0 |

| tep 6: Cont<br>security group is a<br>to server and allow<br>the below. Learn mo | Figure Security<br>set of firewall rules that co<br>internet traffic to reach yo<br>we about Amazon EC2 se | Group<br>introl the traffic for your instance. On th<br>our instance, add rules that allow unrest<br>curity groups. | is page, you can add rules to allow specific<br>tricted access to the HTTP and HTTPS por | traffic to reach your instance. Fits. You can create a new security | or example, if you want to set u<br>y group or select from an existi |
|----------------------------------------------------------------------------------|----------------------------------------------------------------------------------------------------|----------------------------------------------------------------------------------------------------|------------------------------------------------------------------------------------------|---------------------------------------------------------------------|----------------------------------------------------------------------|
| A                                                                                | ssign a security group:                                                                                    | Create a new security group                                                                                         | 1.新規にセキ                                                                                  | ミュリティグループ                                                           | を作成します                                                               |
|                                                                                  | Security group name:                                                                                       | Select an existing security group                                                                                   |                                                                                          | ループの名前を                                                             | っけまず                                                                 |
|                                                                                  | Description:                                                                                               | launch-wizard-4 created 2014-07-07T1                                                                                | 6 10 49 932+09 00                                                                        |                                                                     | 2003                                                                 |
| Type (i)                                                                         |                                                                                                    | Protocol (i)                                                                                                    | Port Range (i)                                                                           | Source (i)                                                          |                                                                      |
| SSH                                                                              | •                                                                                                    | TCP                                                                                                    | 22                                                                                       | Anywhere •                                                          | 0.0.0.0                                                              |
|                                                                                  | •                                                                                                    | TCP                                                                                                    | 80                                                                                       | Anywhere •                                                          | 0.0.0.0                                                              |
| HTTP                                                                             |                                                                                                    | TCP                                                                                                    | 443                                                                                      | Anywhere •                                                          | 0.0.0.0                                                              |
| HTTP                                                                             | •                                                                                                    |                                                                                                    |                                                                                          |                                                                     |                                                                      |
| HTTP<br>HTTPS<br>Custom TCP Rule                                                 | •                                                                                                    | TCP                                                                                                    | 873                                                                                      | Anywhere •                                                          | 0.0.0/0                                                              |
| HTTP<br>HTTPS<br>Custom TCP Rule<br>Custom UDP Rule                              | •                                                                                                    | TCP                                                                                                    | 873<br>5405                                                                              | Anywhere • (                                                        | 0.0.0.0                                                              |

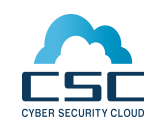

# ①AMIから「AMIインフラ構築支援」を起動

鍵の設定を行います。「Creat a new key pair」を選択し、鍵の名前を設 定します。 その後、「Download Key Pair」をクリックすると秘密鍵をダウンロード できます。 鍵のダウンロードが終わったら「Launch instances」をクリックして 「AMIインフラ構築支援」を起動させてください。 ※ここでダウンロードした鍵ファイルは2度とダウンロードすることはでき なくなります。

誤って削除しないよう、ご注意ください。

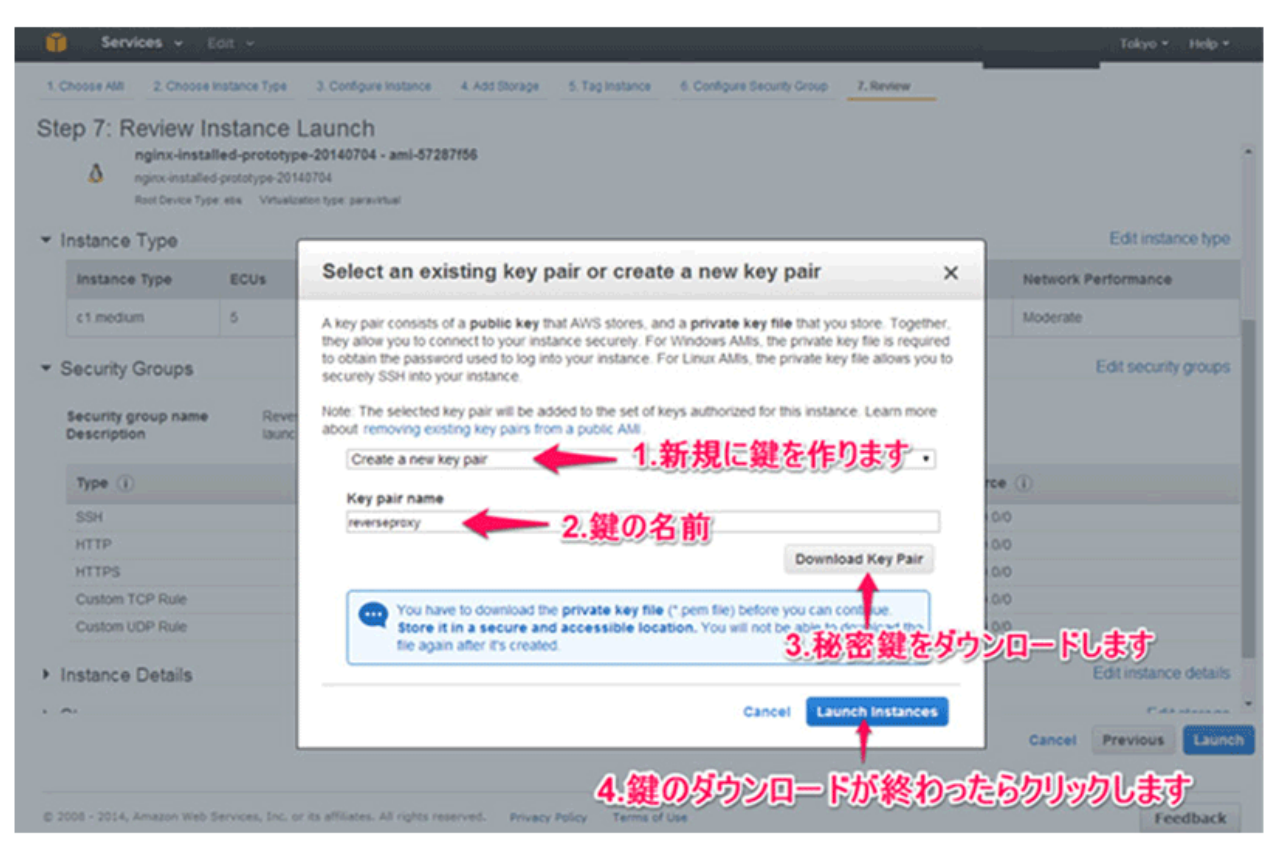

起動した「AMIインフラ構築支援」には、必ずEIPを設定してください。 ※UIPを設定しないと、攻撃遮断くんを設定することができません。 以上でAMIを使用した「AMIインフラ構築支援」の起動は完了です。

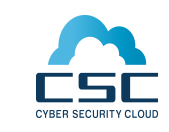

### ELB+EC2複数台の場合のnginxセットアップ方法①

1.起動した「AMIインフラ構築支援」インスタンスにログインし、 root にスイッチします。

2.SSLを使用する場合(httpsを使用する場合)は、ELBに設置したもの と同一の証明書、秘密鍵ファイルを以下のディレクトリに設置します。 ※nginxのコンフィグ内のデフォルトのディレクトリは以下の通りです。 ※ファイル名は一例です

証明書:/etc/nginx/conf.d/ssl/hogehoge.com.crt 秘密鍵:/etc/nginx/conf.d/ssl/hogehoge.com.key

3.以下のコマンドを実行し。対話型設定スクリプトを実行します。 # cd /home/ec2-user/nginx/nginx-setting-scripts/ # ./set-dns.sh

4.「設定するプロトコルを選択してください。 1.HTTP, 2.HTTPS,
3.HTTP&HTTPS」と表示されるので、使用するプロトコルの番号を入力し、Enterキーを押します。
例)3 [Enter]

5.「内部管理用ホスト名を入力してください。」と表示されるので、内部管理用のホスト名を記載しEnterキーを押します。※nginxの設定ファイルなどに使用されますが、任意の名称を記載してください。 例) hogehoge.com.host-001 [Enter]

6.「IPアドレス、またはFQDNを入力してください。」と表示されるので、 ELBのPublic DNS名を入力し、Enterキーを押します。 例) unknown-0000000000.ap-northeast-1.elb.amazonaws.com

7.「転送対象のURLを入力してください。※http://やhttps://は省略してください。」と表示されるので、転送対象のURLを記入し、Enterを押します。

例) www.hogehoge.com

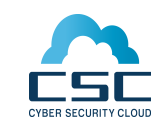

### ELB+EC2複数台の場合のnginxセットアップ方法②

8.(4)で 2または3を選択した場合、「証明書ファイル名を入力してください。※拡張子も含めて入力してください。」と表示されるので、(2)で設置した証明書ファイル名を入力し、Enterを押します。 例) 【(2)で記載した証明書ファイル名の場合】hogehoge.com.crt

9.(4)で 2または3を選択した場合、「証明書鍵ファイル名を入力してください。※拡張子も含めて入力してください。」と表示されるので、(2)で設置した証明書鍵ファイル名を入力し、Enterを押します。

例) 【(2)で記載した証明書鍵ファイル名の場合】 hogehoge.com.key

10. [nginx: the configuration file /etc/nginx/nginx.conf syntax is ok] [nginx: configuration file /etc/nginx/nginx.conf test is successful]

「エラーが発生していない場合、次のコマンドでNGINXの設定を再読み込みしてください。」

と表示されることを確認する。

※エラーが発生している場合は、nginxが表示したメッセージから修正対応 を行う

11.Nginxの設定をリロードする

# service nginx reload

12.IPアドレス、またはPublic DNSからアクセスし、正しくWEBページが 表示されることを確認します。 問題なく表示されれば、nginxの設定は完 了です。

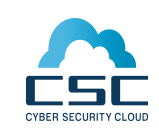

# アプライアンス型LBがある場合のnginxセットアップ方法①

1.起動した「AMIインフラ構築支援」インスタンスにログインし、 root に スイッチします。

2.SSLを使用する場合(httpsを使用する場合)は、転送先サーバーに設置 したものと同一の証明書、秘密鍵ファイルを以下のディレクトリに設置し ます。

※nginxのコンフィグ内のデフォルトのディレクトリは以下の通りです。 ※ファイル名は一例です

証明書:/etc/nginx/conf.d/ssl/hogehoge.com.crt 秘密鍵:/etc/nginx/conf.d/ssl/hogehoge.com.key

3.以下のコマンドを実行し。対話型設定スクリプトを実行します。 # cd /home/ec2-user/nginx/nginx-setting-scripts/ # ./set-dns.sh

 4.「設定するプロトコルを選択してください。 1.HTTP, 2.HTTPS,
 3.HTTP&HTTPS」と表示されるので、使用するプロトコルの番号を入力し、 Enterキーを押します。
 例)3 [Enter]

5.「内部管理用ホスト名を入力してください。」と表示されるので、内部 管理用のホスト名を記載しEnterキーを押します。 ※nginxの設定ファイルなどに使用されますが、任意の名称を記載してくだ さい。

例) hogehoge.com.host-001 [Enter]

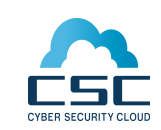

# アプライアンス型LBがある場合のnginxセットアップ方法②

6.「IPアドレス、またはFQDNを入力してください。」と表示されるので、 ロードバランサーのIPアドレス、またはFQDNを入力し、Enterキーを押し ます。

例) 123.45.67.xxx

7.「転送対象のURLを入力してください。※http://やhttps://は省略して ください。」と表示されるので、転送対象のURLを記入し、Enterを押しま す。

例) www.hogehoge.com

8.(4)で 2または3を選択した場合、「証明書ファイル名を入力してください。※拡張子も含めて入力してください。」と表示されるので、(2)で設置した証明書ファイル名を入力し、Enterを押します。 例) 【(2)で記載した証明書ファイル名の場合】hogehoge.com.crt

9.(4)で2または3を選択した場合、「証明書鍵ファイル名を入力してください。※拡張子も含めて入力してください。」と表示されるので、(2)で設置した証明書鍵ファイル名を入力し、Enterを押します。 例)【(2)で記載した証明書鍵ファイル名の場合】hogehoge.com.key

「nginx: the configuration file /etc/nginx/nginx.conf syntax is ok」 「nginx: configuration file /etc/nginx/nginx.conf test is successful」 「エラーが発生していない場合、次のコマンドでNGINXの設定を再読み込 みしてください。」

と表示されることを確認する。

※エラーが発生している場合は、nginxが表示したメッセージから修正対応 を行う

Nginxの設定をリロードする # service nginx reload

IPアドレス、またはPublic DNSからアクセスし、正しくWEBページが表示 されることを確認します。 問題なく表示されれば、nginxの設定は完了です。

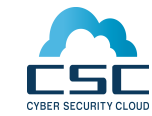

LBがない場合、または共用サーバを用いている場合のngnixセットアップ方法①

1.起動した「AMIインフラ構築支援」インスタンスにログインし、 root にス イッチします。

2.SSLを使用する場合(httpsを使用する場合)は、転送先サーバーに設置したものと同一の証明書、秘密鍵ファイルを以下のディレクトリに設置します。 ※nginxのコンフィグ内のデフォルトのディレクトリは以下の通りです。 ※ファイル名は一例です

証明書:/etc/nginx/conf.d/ssl/hogehoge.com.crt 秘密鍵:/etc/nginx/conf.d/ssl/hogehoge.com.key

3.以下のコマンドを実行し。対話型設定スクリプトを実行します。 # cd /home/ec2-user/nginx/nginx-setting-scripts/ # ./set-dns.sh

4.「設定するプロトコルを選択してください。 1.HTTP, 2.HTTPS, 3.HTTP&HTTPS」と表示されるので、使用するプロトコルの番号を入力し、 Enterキーを押します。 例)3 [Enter]

5.「内部管理用ホスト名を入力してください。」と表示されるので、内部管理用のホスト名を記載しEnterキーを押します。 ※nginxの設定ファイルなどに使用されますが、任意の名称を記載してください。

例) hogehoge.com.host-001 [Enter]

6.「IPアドレス、またはFQDNを入力してください。」と表示されるので、 ロードバランサーのIPアドレス、またはFQDNを入力し、Enterキーを押しま す。 例) 123.45.67.xxx

7.「転送対象のURLを入力してください。※http://やhttps://は省略してく ださい。」と表示されるので、転送対象のURLを記入し、Enterを押します。 例) www.hogehoge.com

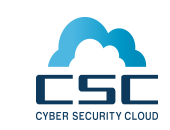

#### LBがない場合、または共用サーバを用いている場合のngnixセットアップ方法②

8.(4)で 2または3を選択した場合、「証明書ファイル名を入力してください。 ※拡張子も含めて入力してください。」と表示されるので、(2)で設置した 証明書ファイル名を入力し、Enterを押します。 例) 【(2)で記載した証明書ファイル名の場合】hogehoge.com.crt

9.(4)で2または3を選択した場合、「証明書鍵ファイル名を入力してください。※拡張子も含めて入力してください。」と表示されるので、(2)で設置した証明書鍵ファイル名を入力し、Enterを押します。

例) 【(2)で記載した証明書鍵ファイル名の場合】 hogehoge.com.key

10. [nginx: the configuration file /etc/nginx/nginx.conf syntax is ok] [nginx: configuration file /etc/nginx/nginx.conf test is successful]

「エラーが発生していない場合、次のコマンドでNGINXの設定を再読み込みしてください。」

と表示されることを確認する。

※エラーが発生している場合は、nginxが表示したメッセージから修正対応 を行う

11.転送先WEBサーバーが複数台ある場合は、以下の対応を行います。 # vi /etc/nginx/conf.d/default.conf

upstream backend.hostname { server xxx.xxx.xxx.80; server yyy.yyy.yyy.80; } ← upstream backend. hostname内にserverの設定を 追加 ※hostnameは(5)で設定した管理用ホスト名

※SSLを使用する場合は以下の対応も実施 # vi /etc/nginx/conf.d/default\_ssl.conf

upstream backend.hostname ssl{ server xxx.xxx.xxx.80; server yyy.yyy.yyy.80; } ← upstream backend. hostname ssl内にserverの設 定を追加 ※hostnameは(5)で設定した管理用ホスト名

#### LBがない場合、または共用サーバを用いている場合のngnixセットアップ方法③

12.Nginxの設定をリロードする # service nginx reload

13.IPアドレス、またはPublic DNSからアクセスし、正しくWEBページが 表示されることを確認します。 問題なく表示されれば、nginxの設定は完了です。

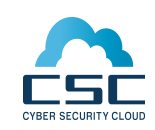

### VirtualHostを設定している場合のnginxセットアップ方法①

※nginxの設定方法に関する内容となるため、あくまで参考レベルとする

1.起動した「AMIインフラ構築支援」インスタンスにログインし、 root に スイッチします。

2.SSLを使用する場合(httpsを使用する場合)は、ELBに設置したものと同一の証明書、秘密鍵ファイルを以下のディレクトリに設置します。 ※nginxのコンフィグ内のデフォルトのディレクトリは以下の通りです。 ※ファイル名は一例です

証明書:/etc/nginx/conf.d/ssl/hogehoge.com.crt 秘密鍵:/etc/nginx/conf.d/ssl/hogehoge.com.key

3.以下のコマンドを実行し。対話型設定スクリプトを実行します。 # cd /home/ec2-user/nginx/nginx-setting-scripts/ # ./set-dns.sh

4.「設定するプロトコルを選択してください。 1.HTTP, 2.HTTPS, 3.HTTP&HTTPS」と表示されるので、使用するプロトコルの番号を入力し、 Enterキーを押します。 例)3 [Enter]

5.「内部管理用ホスト名を入力してください。」と表示されるので、内部 管理用のホスト名を記載しEnterキーを押します。 ※nginxの設定ファイルなどに使用されますが、任意の名称を記載してくだ さい。

例) hogehoge.com.host-001 [Enter]

6.「IPアドレス、またはFQDNを入力してください。」と表示されるので、 ELBのPublic DNS名、またはロードバランサー、転送先サーバーのIPアド レスまたはFQDNを入力し、Enterキーを押します。

例) unknown-000000000.ap-northeast-1.elb.amazonaws.com

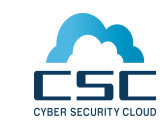

### VirtualHostを設定している場合のnginxセットアップ方法②

7.「転送対象のURLを入力してください。※http://やhttps://は省略して ください。」と表示されるので、転送対象のURLを記入し、Enterを押しま す。

例) www.hogehoge.com

8.(4)で2または3を選択した場合、「証明書ファイル名を入力してください。※拡張子も含めて入力してください。」と表示されるので、(2)で設置した証明書ファイル名を入力し、Enterを押します。

例) 【(2)で記載した証明書ファイル名の場合】hogehoge.com.crt

8.(4)で2または3を選択した場合、「証明書鍵ファイル名を入力してください。※拡張子も含めて入力してください。」と表示されるので、(2)で設置した証明書鍵ファイル名を入力し、Enterを押します。 例)【(2)で記載した証明書鍵ファイル名の場合】hogehoge.com.key

10. [nginx: the configuration file /etc/nginx/nginx.conf syntax is ok] [nginx: configuration file /etc/nginx/nginx.conf test is successful]

「エラーが発生していない場合、次のコマンドでNGINXの設定を再読み込みしてください。」

と表示されることを確認する。

※エラーが発生している場合は、nginxが表示したメッセージから修正対応 を行う

11.Nginxの設定をリロードする # service nginx reload

12.Virualhostの設定を行うため、再度(2)の手順から実施します。 ※(6)のIPアドレス、FQDNは同じ設定で(7)の転送先URLが異なる設定と なる

13.IPアドレス、またはPublic DNSからアクセスし、正しくWEBページが 表示されることを確認します。 問題なく表示されれば、nginxの設定は完了です。

③攻撃遮断くんの認証キーセットアップ方法

認証キー購入後に、セットアップ方法をお知らせします。

④DNS情報の変更

ご利用のDNSサービスにて、対象WEBサイトのURLへ設定を行います。 A record (AMIインフラ構築支援のIPアドレス)、または C record (AMIイ ンフラ構築支援のホスト名)を用い、今回作成した「AMIインフラ構築支 援」へ転送されるようレコード設定を行ってください。 DNS情報が反映され次第、URLにアクセスし接続状態を確認します。 問題がなければ「AMIインフラ構築支援」を利用した、クラウド型WAFの セットアップは完了です。

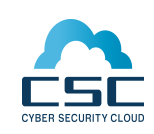